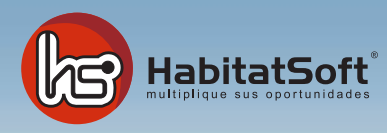

## Instalación HabitatSoft Gestión Inmobiliaria Cambio de Servidor

## ¿Cómo realizar un cambio de servidor?

Para realizar un cambio de servidor, deberá hacer una copia de seguridad de la carpeta **VHab2000** situada en el servidor. Puede hacer la copia de seguridad en un CD, DVD, HD USB, etc, ... Recuerde que no deberá haber ningun ordenador con la aplicación en ejecución.

| Disco local (C:) Archivo Edición Ver Favoritos Herramientas Ayuda Archivo Edición Ver Favoritos Herramientas Ayuda O Atrás • O • D Búsqueda C Carpetas Dirección C:\ Dirección C:\ T |                                     |
|----------------------------------------------------------------------------------------------------|-------------------------------------|
| Archivos de programa<br>Carpeta de archivos<br>Documents and Settings<br>Carpeta de archivos<br>WINDOWS<br>Carpeta de archivos<br>Carpeta de archivos                                | Seleccione la carpeta               |
|                                                                                                    | VHab200 para realizar el<br>backup. |
|                                                                                                    |                                     |
|                                                                                                    |                                     |

Una vez tenga la copia de seguridad realizada, deberá instalar HabitatSoft Gestión Inmobiliaria en el nuevo servidor. Para ello puede descargar el instalador en www.si10.es/instalar y proceder a la instalación.

Cuando tenga el archivo de instalación descargado, ejecútelo y automáticamente se iniciará la instalación.

| 👔 Habitatsoft Gestión In | mobiliaria Install 1.0                                                                                                    | X           |                                                              |
|--------------------------|----------------------------------------------------------------------------------------------------|-------------|--------------------------------------------------------------|
|                          | Habitatsoft Gestión Inmobiliaria 7.0                                                                                                    |             |                                                              |
|                          | Bienvenido a HabitatSoft, compañía líder en soluciones<br>tecnológicas para el sector inmobiliario desde 1998<br>Habitatsoft Gestión Inmobiliaria es utilizado por más de 10.000<br>usuarios en España junto al portal inmobiliario Habitat24.com<br>Para realara la instalación le recomendamos cierre todos los progra-<br>mas. Acceda al manual online de instalación de Habitatsoft Gestión<br>Inmobiliaria pulsando <u>acuá</u> . |             | Pulse en <b>Siguiente</b> para continuar con la instalación. |
|                          | HabitatSoft                                                                                                    |             |                                                              |
| Cancelar                 |                                                                                                    | Siguiente > |                                                              |

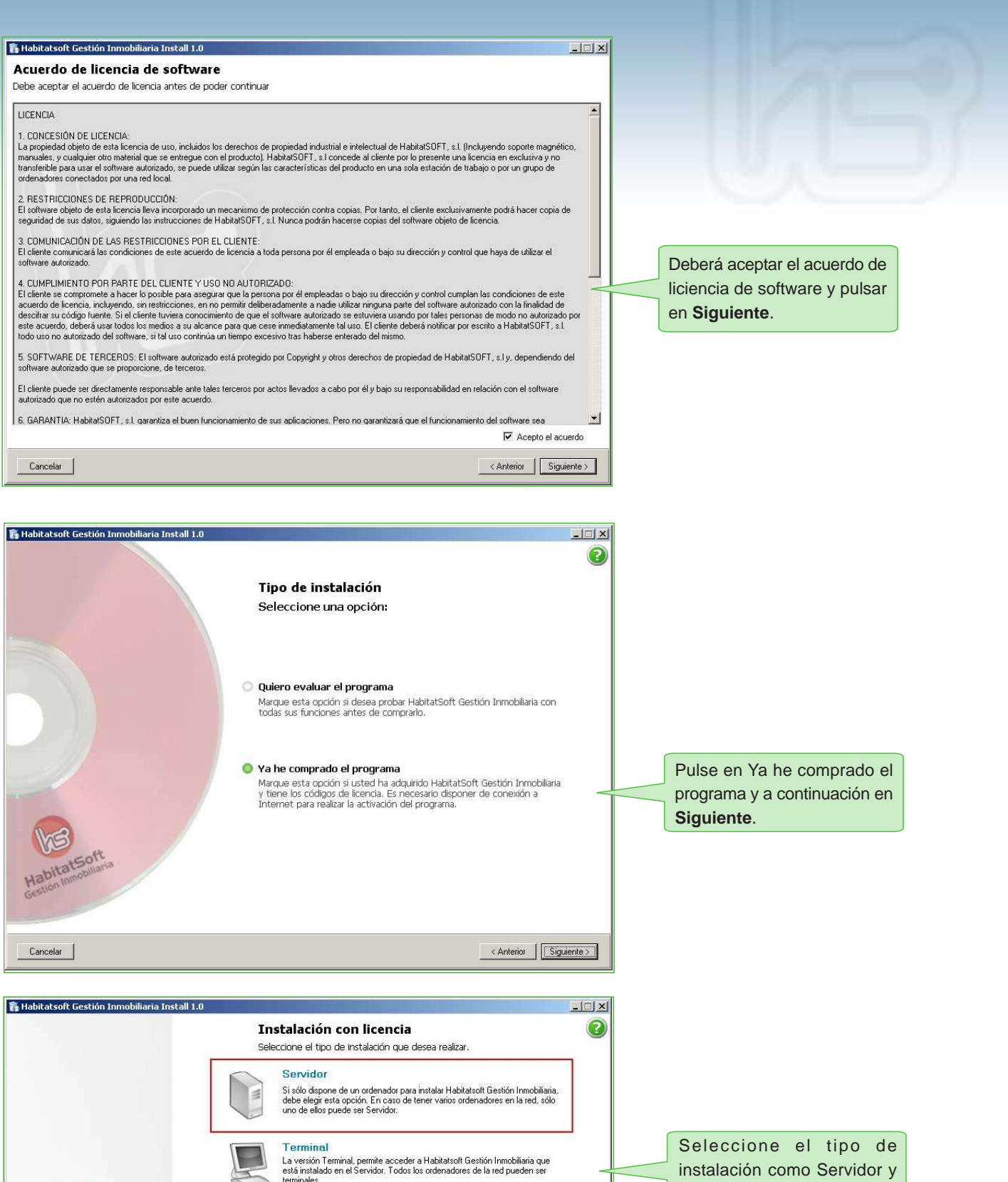

pulse en **Siguiente**.

Permite sincronizar los datos del servidor para consultarlos cuando se encuentre tuera de su oficina y trabajar como Terminal cuando tiene conexión con el Servidor. PocketPC

Portatil

Versión para dispositivos de mano PocketPC. Permite consultar los datos sincronizados desde su servidor cuando se encuentre fuera de su oficina

< Anterior Siguiente >

Indique la ubicación donde se va a instalar HabitatSoft Gestión Inmobiliaria del servidor, por defecto nos indicará la ruta c:\VHab2000, en caso de querer instalarlo en otra unidad o ubicación, deberá pulsar en **Examinar** 

| 👫 Habitatsoft Gestión Inmobiliaria Install 1.0           | Seleccionar ubicación<br>Seleccione donde desea instalar el programa                                                                                                    |                                                                                  |
|----------------------------------------------------------|----------------------------------------------------------------------------------------------------|----------------------------------------------------------------------------------|
|                                                          | Habitatsoft Gestión Immobiliaria se instala por defecto en la unidad C: de su disco duro, en la carpeta VHab2000.<br>Le recomendamos conserve esta carpeta por defecto. Si desea cambiar esta ubicación pulse "examinar" e indique el nuevo destino.<br>Licencia activada actualmente: Ninguna<br>C:\VHab2000 Examinar | Seleccione la ubicación de<br>instalación y pulse en<br><b>Siguiente</b> .       |
| Cancelar<br>Habitatsoft Gestión Inmobiliaria Install 1.0 | Anterior Siguiente                                                                                                    |                                                                                  |
|                                                          | Activación de licencia<br>Introduzca los códigos de su licencia.                                                                                                    |                                                                                  |
|                                                          | Introduzca su código de licencia y el código de activación que le ha proporcionado Habitatsott<br>para poder validar su licencia del programa Habitatsott Gestión Inmobiliana                                                                                                    |                                                                                  |
|                                                          | Licencia:                                                                                                    | Introduzca su número de<br>licencia y código para la<br>activación del producto. |
| Cancelar                                                 | HabitatSoft<br>Anterior See Operformances                                                                                                    |                                                                                  |
|                                                          |                                                                                                    |                                                                                  |

El número de licencia y el código lo podrá encontrar en el mail enviado por su comercial en el momento de la compra, en caso de no disponer de él, póngase en contacto con su comercial para facilitarle la licencia y el código.

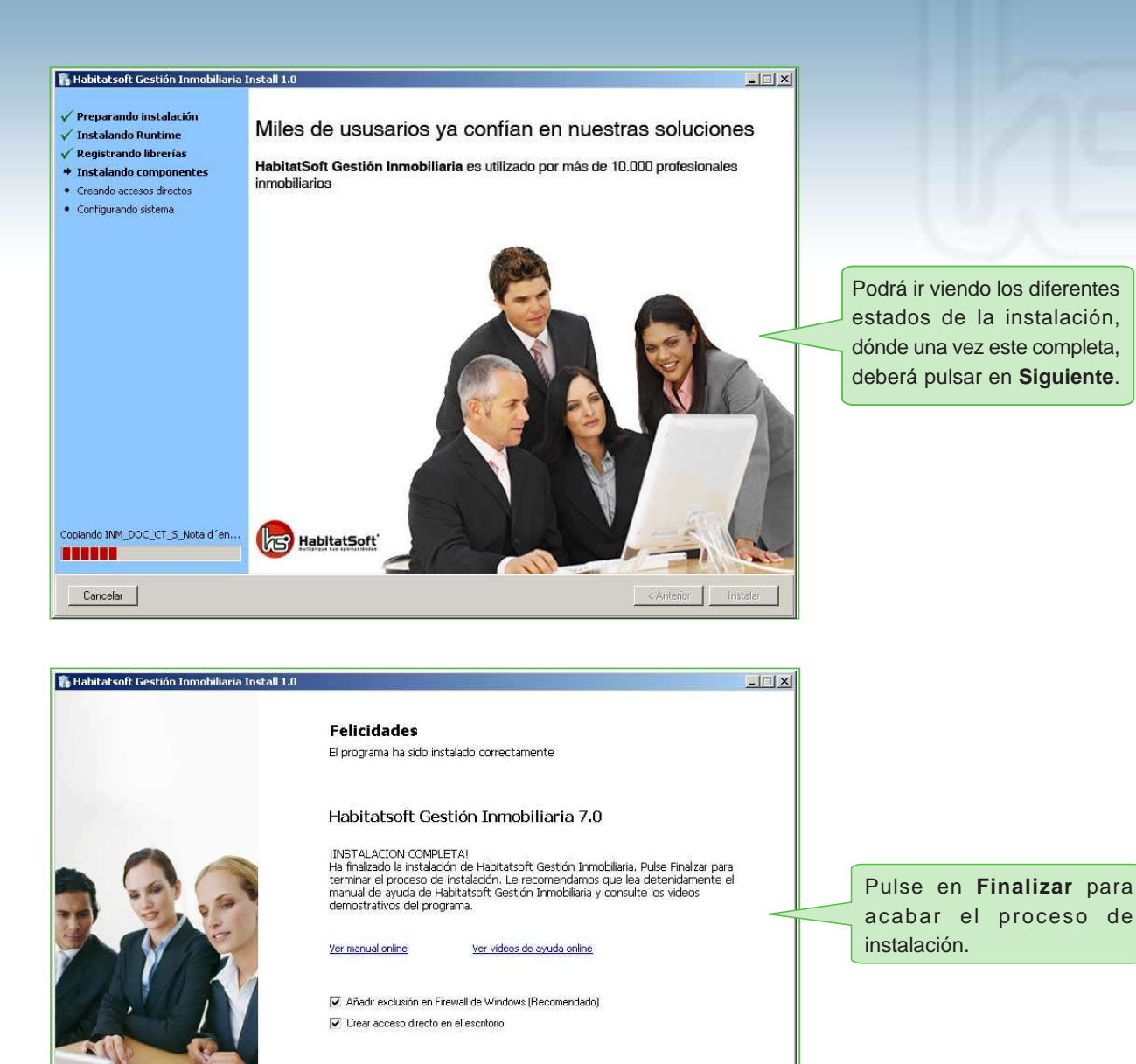

Por defecto se creará un acceso directo en el escritorio así como la exclusión en Firewall de Windows.

Cancelar

A continuación se deberá insertar en el nuevo servidor la copia de seguridad realizada anteriormente en el antiguo servidor, y copiar la carpeta **VHab2000** encima de la carpeta creada por la instalación en la ubicación indicada, es decir, remplazará una carpeta por otra.

Finalizar

Finalmente podrá ejecutar **HabitatSoft Gestión Inmobiliaria** desde el icono generado en el escritorio, dónde le saldrá un mensaje indicando "número de licencia incorrecto" y deberá ponerse en contacto con el servicio técnico mediante el **902.220.125** para facilitarle el código para poder finalizar el cambio de servidor.